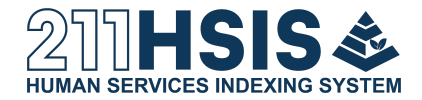

## 211 Human Services Indexing System Registration Walkthrough

Last Update: 01/13/24

## Section 1: Sign up for a New Account

1. Visit the 211HSIS website at 211hsis.org

| LINEN SERVICES INCLEMENT DIVITEN                                         | ABOUT                                        | TAXONOMY                               | PRICING                         | CONTACT US                                             | LOGIN 🕲                                          |
|--------------------------------------------------------------------------|----------------------------------------------|----------------------------------------|---------------------------------|--------------------------------------------------------|--------------------------------------------------|
|                                                                          | 1 - 21                                       | 4                                      |                                 |                                                        |                                                  |
| Introducing                                                              | the 21                                       | 1 Hun                                  | nan S                           | ervices I                                              | ndexing                                          |
|                                                                          |                                              | Syste                                  | m                               |                                                        |                                                  |
| The 211 Human Services Indexing Sy that are used to index and retrive in | rstem (211HSIS) is al<br>formation about the | so known as the<br>e wide variety of h | 211LA Taxonor<br>numan services | ny. 211HSIS provides a sta<br>available in communities | andardized set of terms<br>across North America. |
|                                                                          |                                              |                                        |                                 |                                                        |                                                  |
| New to 211HSIS2                                                          |                                              |                                        |                                 | Already have                                           | an account?                                      |
|                                                                          |                                              |                                        | ĺ                               | Alleady have                                           |                                                  |
| WHAT IS 211HSIS? REGIS                                                   | TER*                                         |                                        |                                 | LOG                                                    | IN                                               |
| * Free registration to access basic fea                                  | tures.                                       |                                        |                                 | Don't forget to subscril                               | be if you haven't yet!                           |
| Paid subscription levels are available.                                  |                                              |                                        |                                 |                                                        |                                                  |

a. If you see the following message, please clear your browser cache or open the website in a private window

Registration is currently closed until January 2024.

211taxonomy.org

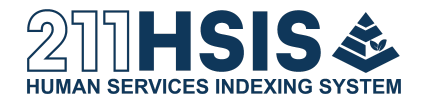

2. If you would like to look at the pricing options, click "Pricing" in the header. If you would like to jump straight to subscribing, click "Register" and skip to Step 4.

| ETTERNO SERVICES INCERING DYSTEM                                                                                                    | ABOUT | TAXONOMY                                                  |                                               | CONTACT US                                             | LOGIN 🕘                                                     |
|----------------------------------------------------------------------------------------------------|-------|-----------------------------------------------------------|-----------------------------------------------|--------------------------------------------------------|-------------------------------------------------------------|
| Introducing t<br>The 211 Human Services Indexing Syste<br>that are used to index and retrive infor                                   | he 21 | 1 Hun<br>Syste<br>Iso known as the<br>a wide variety of I | nan S<br>m<br>211LA Taxonor<br>human services | ny. 211HSIS provides a sta<br>available in communities | ndexing<br>andardized set of terms<br>across North America. |
| New to 211HSIS?<br>WHAT IS 211HSIS? REGISTE<br>* Free registration to access basic featur<br>Paid subscription levels are available. | R*    |                                                           |                                               | Already have<br>Log<br>Don't forget to subscrib        | an account?                                                 |

- 3. On the pricing page, click the "Sign Up" button under "Why Subscribe?"
- 4. Fill in the registration form, and click "Create My Account" when ready.

\* I have read and agree to the <u>Terms of Use</u> set forth by 211LA Taxonomy.

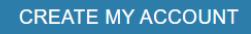

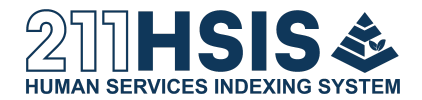

5. You will see the following message. Check your inbox for the verification email

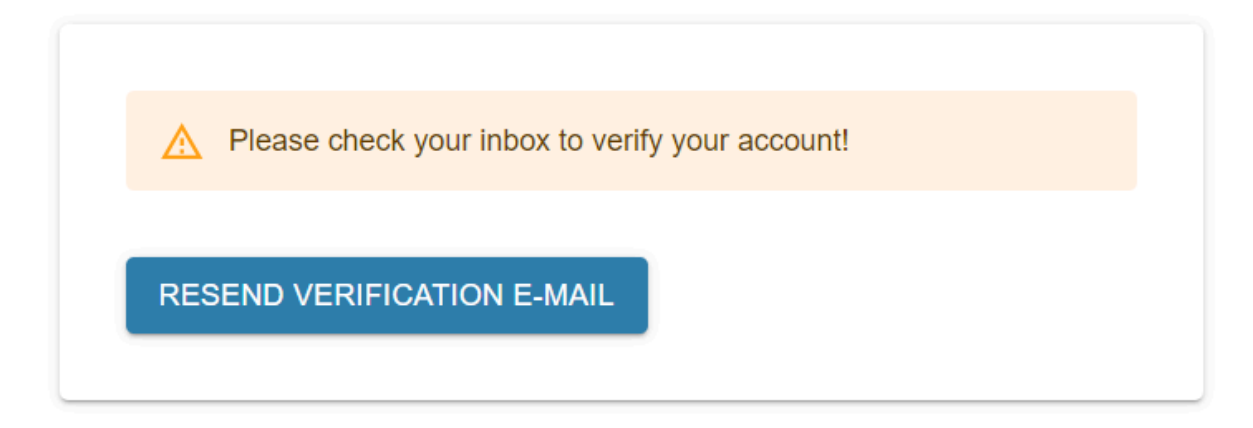

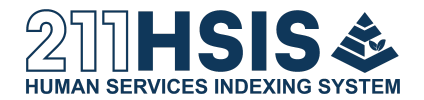

6. Locate the Verification Email in your inbox. It will have a subject line of "211 HSIS Email verification" and will have been sent from 211 HSIS at <u>211hsis@211la.org</u>

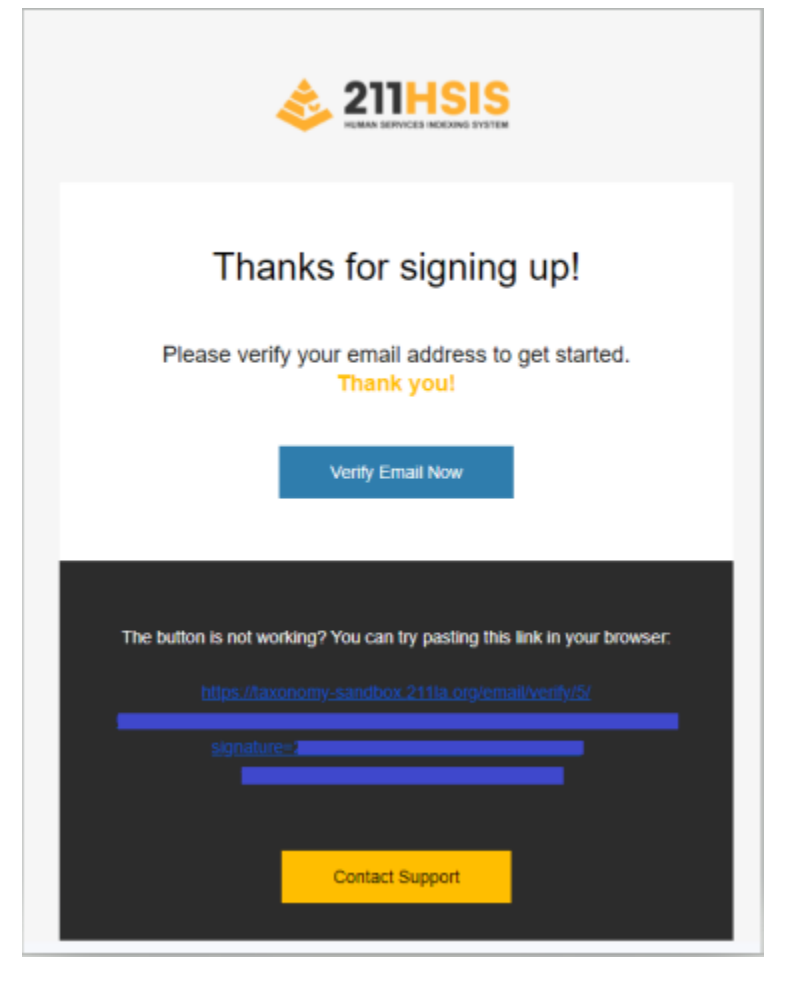

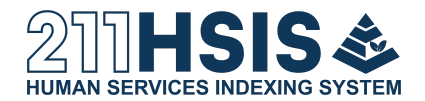

7. Click the "Verify Email Now" button. It will bring you back to the 211hsis.org website. Confirm you are logged in by checking if your name is in the top right hand corner.

|                                                                    | ABOUT                       | TAXONOMY                                      | CONTACT US                     | us ENGLISH                                        |                                                            |
|--------------------------------------------------------------------|-----------------------------|-----------------------------------------------|--------------------------------|---------------------------------------------------|------------------------------------------------------------|
| Introducing                                                        | , the                       | 211 F                                         | luman                          | Services                                          | Indexing                                                   |
| The 211 Human Services Indexing that are used to index and retrive | System (211)<br>information | Sy<br>HSIS) is also know<br>about the wide va | rstem<br>ariety of human servi | nomy. 211HSIS provides<br>ces available in commun | a standardized set of terms<br>ities across North America. |
| New to 211HSIS?<br>WHAT IS 211HSIS?                                |                             |                                               |                                | Welcome bad                                       | ck [Your Name]!<br>se profile                              |

8. *If you see your name in the top right hand corner, please proceed to the next section!* Otherwise, please go back to the verification email, and follow the steps in the bottom half – Copy and Paste the given link in your browser. Then please proceed back to Step

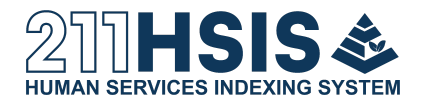

| /.                                                     |                                                                                               |
|--------------------------------------------------------|-----------------------------------------------------------------------------------------------|
| Than<br>Please verify                                  | your email address to get started.<br>Thank you!                                              |
| The button is not worki<br>https://taxon<br>signature= | ing? You can try pasting this link in your browser:<br>nomy-sandbox 2118a.org/email/verify/5/ |
|                                                        | Contact Support                                                                               |

9. If you are still having difficulties, you can login to the 211hsis.org website with your new credentials. You will see this notification. Please click the "Resend Verification Email"

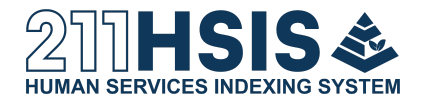

button, and proceed back to Step 6.

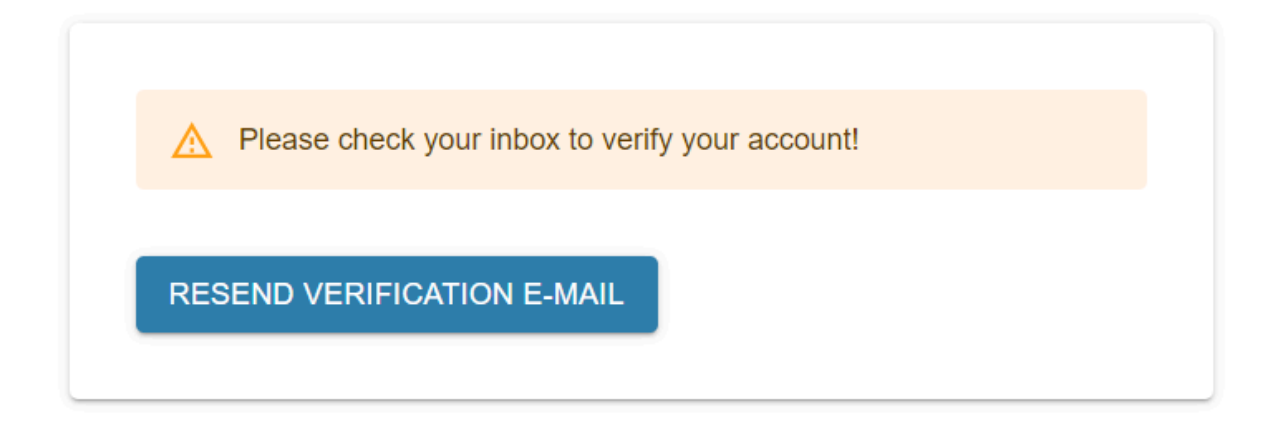

## Section 2: Configure your Subscription

1. To get started with configuring your subscription, make sure you are logged in with the account you created in Section 1. If you do not have a 211HSIS account, please proceed back to Section 1.

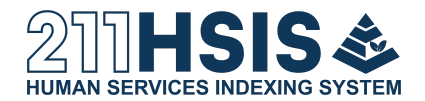

2. On the top right hand side of the home screen, please find "HI, [YOUR NAME]". It is indicated in the screenshot below with a red arrow. Click this section.

|      | EIIHSIS<br>HIMAN SERVICES INDEXING SYSTEM                                            | ABOUT                           | TAXONOMY                                               | CONTACT US                                                                    | us ENGLISH  | HI, [YOUR NAME]                                                        |
|------|--------------------------------------------------------------------------------------|---------------------------------|--------------------------------------------------------|-------------------------------------------------------------------------------|-------------|------------------------------------------------------------------------|
|      | Introducing<br>The 211 Human Services Indexing<br>that are used to index and retrive | g System (211)<br>e information | 211 F<br>Sy<br>HSIS) is also know<br>about the wide va | <b>luman</b><br><b>stem</b><br>n as the 211LA Taxor<br>ariety of human servio | Services    | Indexing<br>a standardized set of terms<br>ities across North America. |
|      | New to 211HSIS?<br>WHAT IS 211HSIS?                                                  |                                 |                                                        |                                                                               | Welcome bac | ck [Your Name]!                                                        |
| 3. ( | Once pressed, please click                                                           | the "Ma                         | inage Subs                                             | scription" opt                                                                | ion.        |                                                                        |

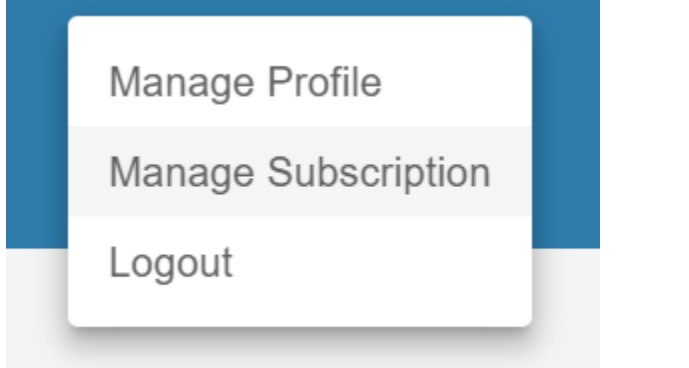

- 4. You will be brought to the subscription page. Please review the plans, and select which one best suits your needs.
- 5. Once you select one, please read the notification and the 211HSIS Subscriber Agreement. Once you have read and agree to it, please check the box with this

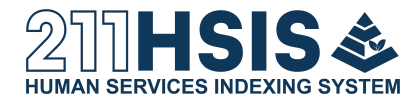

acknowledgement then click "Continue".

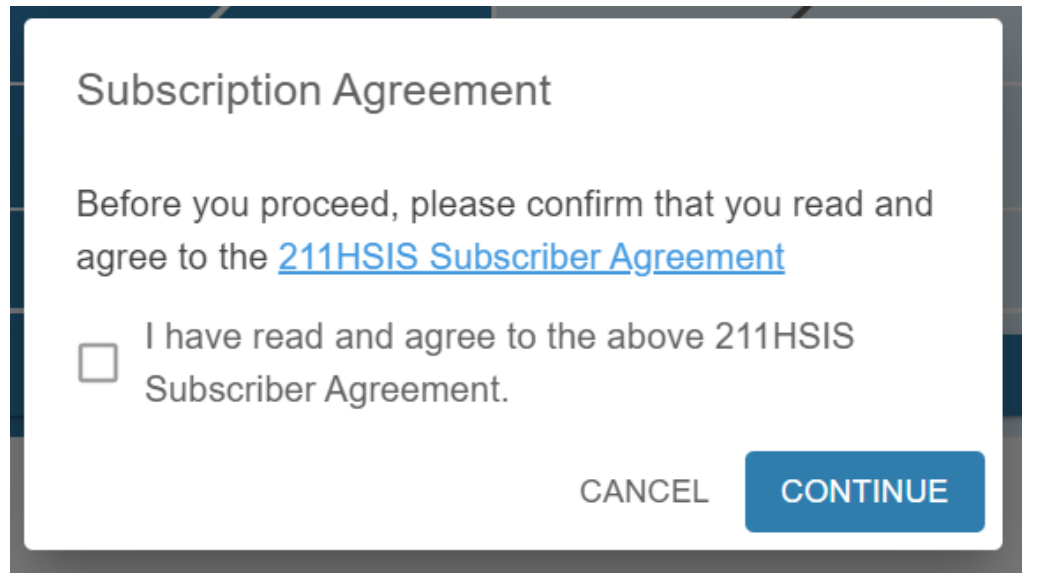

6. Next, review the Payment section.

| Payment               |                                             |
|-----------------------|---------------------------------------------|
| Subscription<br>Price | Non Profit / Gov't Entities<br>\$200 / year |
| Card number           | MM/YY CVC                                   |
| START SUBSCRIPTION    |                                             |
| Apply coupon code     |                                             |
|                       |                                             |

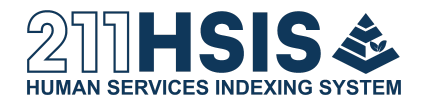

- 7. **IMPORTANT!!!** If you have a coupon (discount) code, please click "Apply coupon code". This step must be completed **before** clicking "Start Subscription", or you will be charged the whole subscription amount.
  - a. Type your coupon (discount) code, for example "TEST123", on the line. Then click "Apply".
  - b. Confirm the discount is applied before continuing to Step 8

| Payment               |                                             |
|-----------------------|---------------------------------------------|
| Subscription<br>Price | Non Profit / Gov't Entities<br>\$200 / year |
| Card number           | MM/YY CVC                                   |
|                       |                                             |
| START SUBSCRIPTION    |                                             |
| START SUBSCRIPTION    |                                             |

- 8. Enter your credit card information under "Card number", "MM/YY", "CVC", and if prompted your zipcode "ZIP". Note: your "CVC" is the 3 digit number on the back of your card.
  - a. Review the payment information, including your payment information, the subscription, and the price.
  - b. When all looks good to you, click the blue "Start Subscription" button.

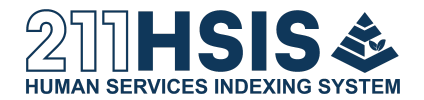

9. Give the website some time to process your payment. Once the payment has been processed, you will see the following screen.

| Payment                        |                                             |
|--------------------------------|---------------------------------------------|
| Subscription<br>Price          | Non Profit / Gov't Entities<br>\$200 / year |
| Your subscription has started! |                                             |

10. Done!